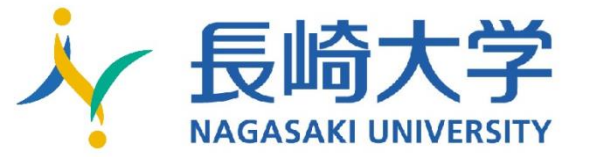

# 長崎大学 求人検索NAVI(求人情報システム) 使い方ガイド

| 長崎大学 求ん線線NAVI<br>RAGASARI UNIVERSITY (求人情報システム) |                  | 🜡 ಸರಿಶಕ್ಷ                    |
|-------------------------------------------------|------------------|------------------------------|
| TOP   求人票・企業を探す                                 | インターンシップを探す   学校 | からのお知らせ                      |
| 求人票・<br>企業検索                                    | インターン<br>シップ検索   | 新卒学生のための就職準備・就活情報<br>キャリタス就活 |
| 求人票・企業を探す                                       | 2019年卒           |                              |
| 来人公開中の企業数:3,699社                                | 総企業款:12,588社     |                              |
| フリーワード検索                                        |                  |                              |
| 企業名や業種、事業内容、職種などを入力                             | Q                |                              |
| クイック検索                                          |                  |                              |
| 業種を選択   ▼                                       | 勤務地を選択 🛛 🔻       |                              |
| 検索                                              |                  |                              |

就職に関する情報は 『求人検索NAVI(求人情報システム)』 でチェックしよう!

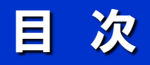

| 求人検索NAVI(求人情報シン | ステム)とは? | ••••• | • • • • • • | • 3 |
|-----------------|---------|-------|-------------|-----|
| はじめて使う          | •••••   |       | •••••       | • 3 |
| トップページ 機能紹介     |         |       |             | • 4 |
| 求人票·企業検索        |         |       |             | • 5 |
| インターンシップ情報検索    |         |       |             | • 6 |
| 企業情報・求人票・インターン  | レシップ情報の | 見方    |             | • 7 |
| エントリー・セミナー申込の流  | in      |       |             | • 8 |

長崎大学求人検索NAVI(求人情報システム)の使い方フロー

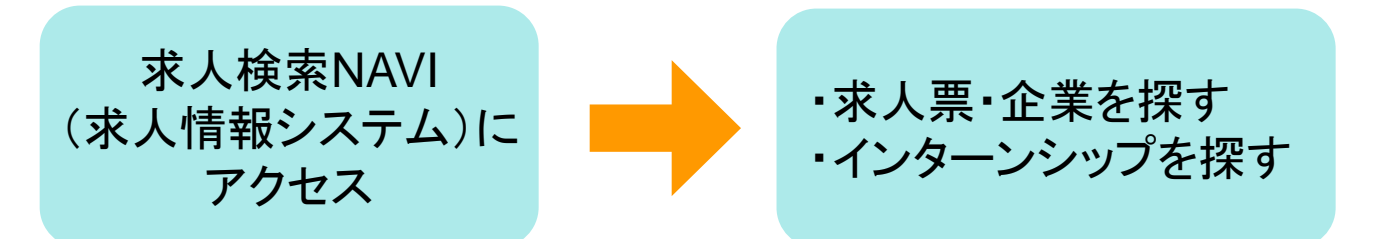

### 求人検索NAVI(求人情報システム)とは?

就職に関する情報(長崎大学に寄せられた求人・企業情報、就職 支援行事のお知らせなど)が大学や自宅PC、スマートフォンから 検索でき、みなさんの就活をより効果的に行うための就職活動支 援サイトです。

#### 求人検索NAVI(求人情報システム)でできること

- ・インターンシップ情報の検索・閲覧
- ・企業情報、求人情報の検索・閲覧。
- ・求人企業へのエントリー

### 初めて使う

#### 【アクセス方法】

大学ホームページからアクセス(自宅パソコン・スマホからでも可能)

長崎大学 HP

求人検索NAVI(求人情報システム)

| TOP / 求人票・企業を探す     | す   インターンシップを探す   学校 | 交からのお知らせ                      |
|---------------------|----------------------|-------------------------------|
| 求人票・<br>企業検索        | インターン<br>シップ検索       | 新卒学生のための叙願孝福・就活情報<br>キャリタスの就活 |
| 求人票・企業を探す           | 2019年卒               |                               |
| 求人公開中の企業数:3,699社    | 総企業款:12,588社         |                               |
| フリーワード検索            |                      |                               |
| 企業名や業種、事業内容、職種などを入力 | Q                    |                               |
| クイック検索              |                      |                               |
| 業種を選択               | 勤務地を選択 🛛 🔻           |                               |
| 10-75               |                      |                               |

※スマートフォン等の 画面でも同様です。

#### 重要

<u>ブックマーク登録しましょう!</u>

すぐに「求人検索NAVI(求人情報システム)」 のページを開くことができるように、 ブックマーク登録をおすすめします。

※iPhone等ではホーム画面に追加することで、アイコン化することが可能です。

# トップページ 機能紹介

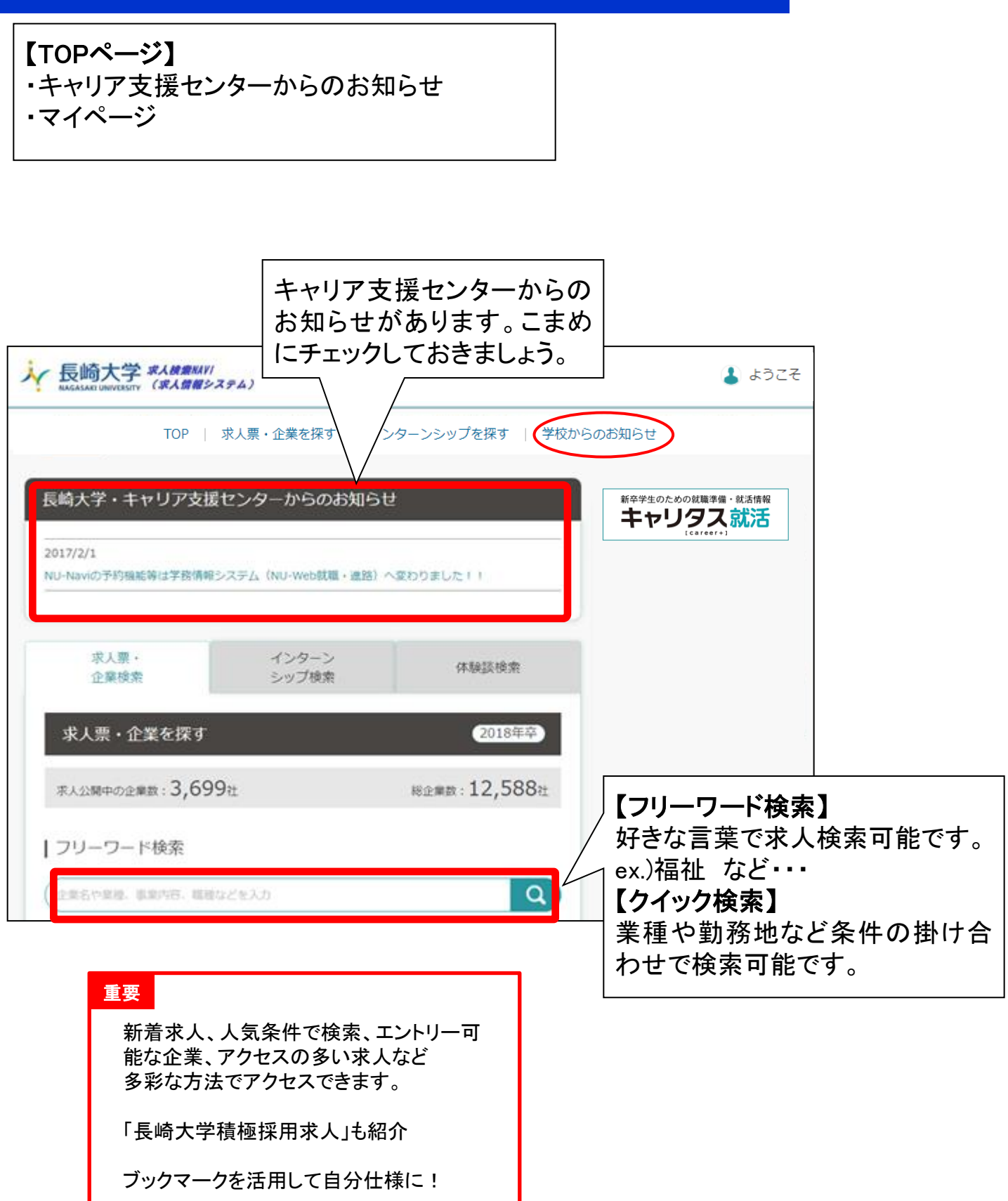

# 求人票・企業検索

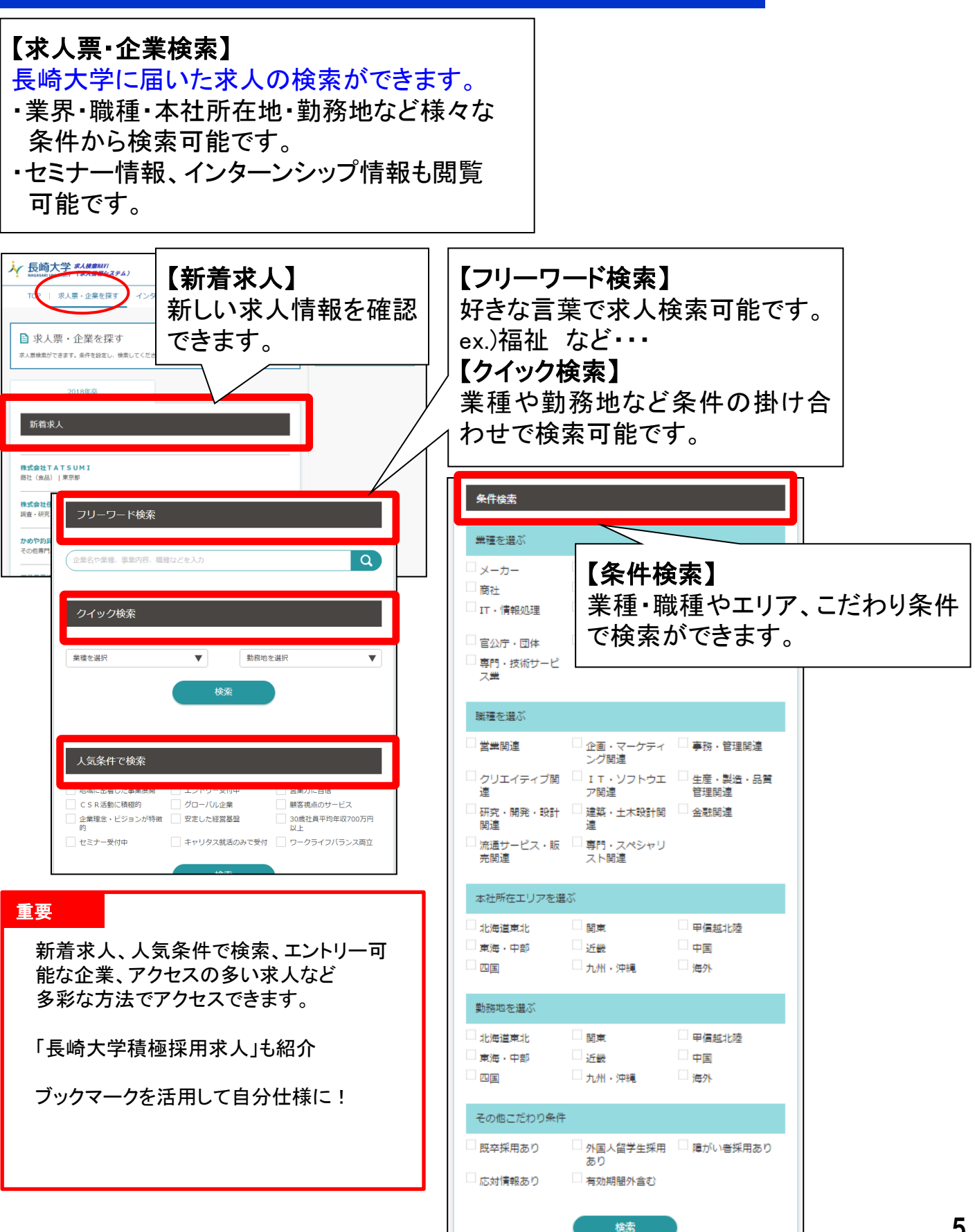

# インターンシップ情報検索

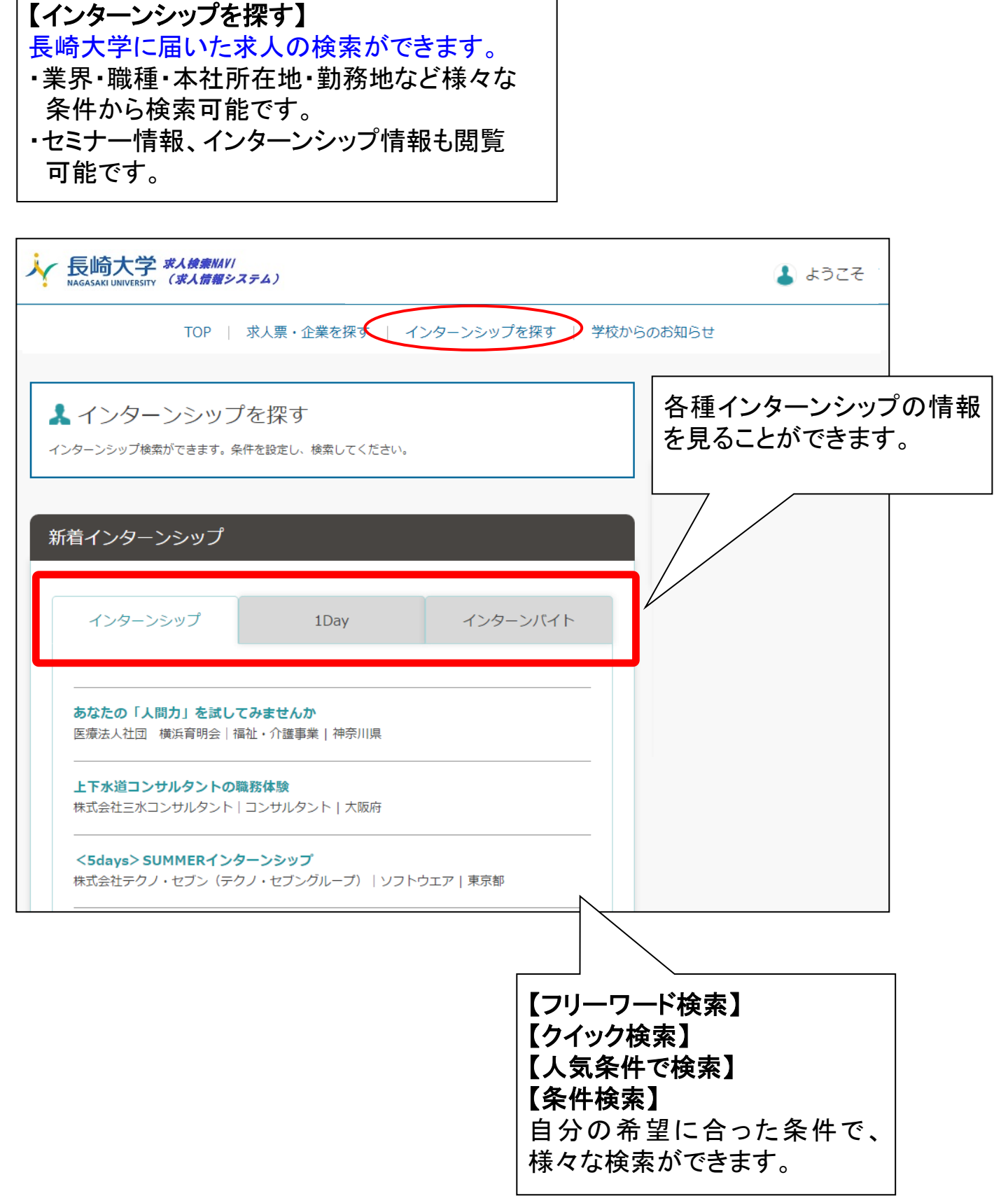

# 企業情報・求人票・インターンシップ情報の見方

①ヒットした企業一覧から企業名をクリックする。

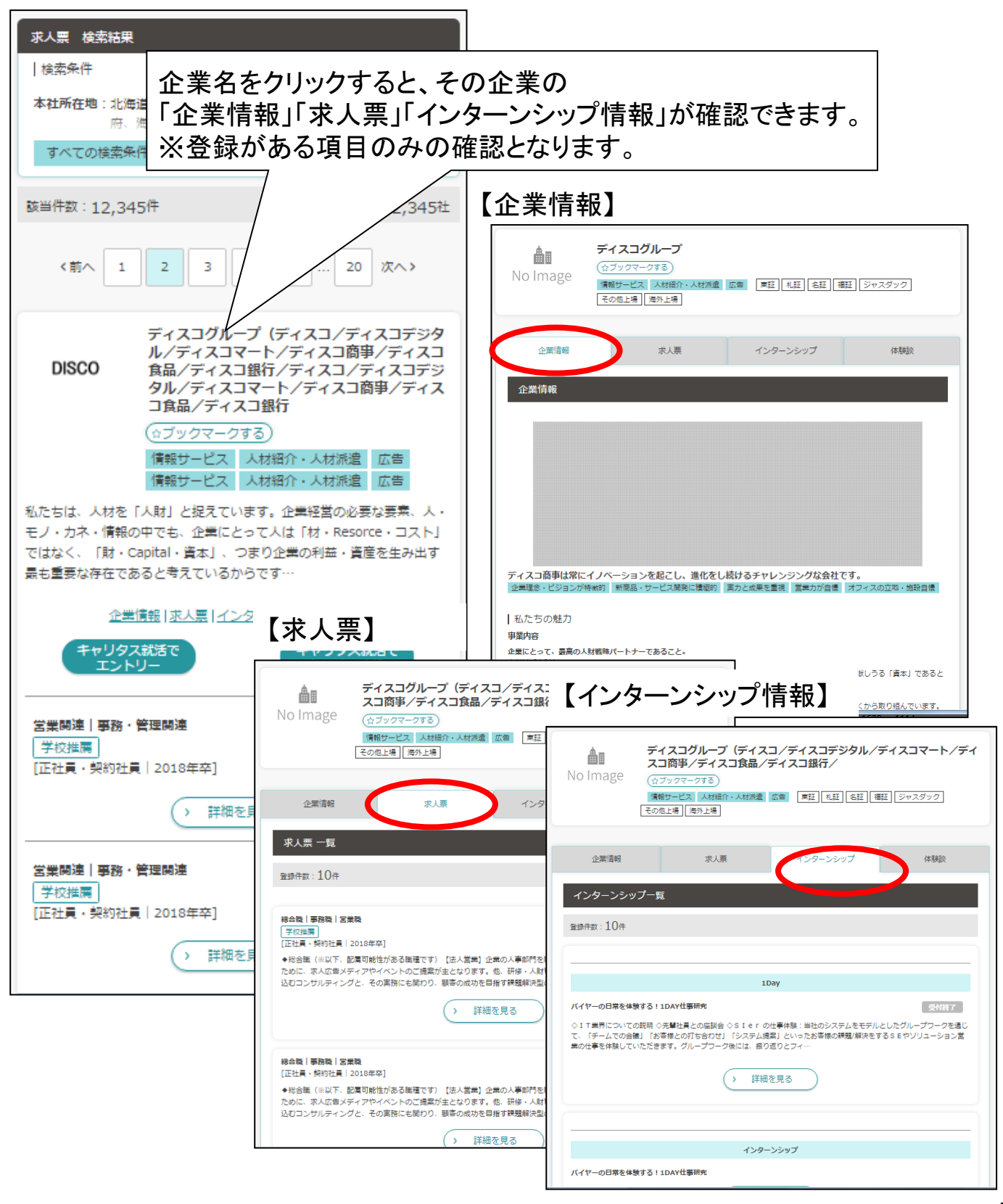

### エントリー・セミナー申込の流れ

#### ①「求人票」画面に、エントリー、セミナー申込のボタンが表示されています。 「キャリタス就活」のアカウントを活用してエントリー、セミナー申込が可能です。

| 各企業の求人ニーズに合った学生<br>行い、企業ごとに異なる採用人料<br>マッチングを実現しています。                                                                                                    | Eを企業の採用部門に紹介し、新卒採用<br>物像を明確化した上で学生側とも面談を | 支援と中途採用支援を行うコンサルタント職です。新規開拓営業を<br>行い、各企業に合った学生を紹介することで、企業と学生のベスト |  |
|----------------------------------------------------------------------------------------------------|------------------------------------------|------------------------------------------------------------------|--|
| 【クリエイティブ・ディレクター】<br>主に人財採用のための企業 P R ツールを制作する仕事です。企業の魅力を形にし、求職者とのコミュニケーションを創造することで企業の<br>採用を支援しています。企業ごとに異なるビジョンや社風を理解した上で、効果的な P R ツール(企業パンフレットやW E B サイト、映像<br>等)を企画・提案し、採用を成功に導くディレクター職です。 |                                          |                                                                  |  |
| 【ビジネスソリューション】<br>顧客の新卒採用プロジェクトを共に創り上げ、遂行していく採用ソリューション職です。企業ごとに異なる、求める人財像や採用プロセス<br>に合わせ、最も最適な採用活動を構築し、顧客と共に採用プロジェクトを運用し成功に導いていくことが仕事です。                                                       |                                          |                                                                  |  |
| <ul><li>&gt; 詳細を見る</li></ul>                                                                                                    |                                          |                                                                  |  |
| עיל<br>בב                                                                                                    | タス就活で<br>トリー                             | キャリタス観話で<br>セミナー申込                                               |  |
|                                                                                                    |                                          |                                                                  |  |
| 企業情報                                                                                                    | 求人票                                      |                                                                  |  |

②エントリー、セミナー申込のボタンを押すと、下記の様にキャリタス就活の画面が立ち上がります。ログイン後エントリー、セミナー申込が可能になります。

| 株式会社ディスコ<br>【人材サービス・人材紹介・人材派遣 インターネットサービス 広             | 告)              | <b>DISCO</b><br>はたらくを、もっと豊かに、 |
|---------------------------------------------------------|-----------------|-------------------------------|
|                                                         | 企業からのメッセージを確認する | イベント出展情報                      |
| ☆<br>企業情報 採用情報 キャリタス限定情報 よくある                           | る質問             |                               |
| エントリー(会員登録またはログインが必要です)                                 |                 |                               |
| DISCO Inc.に関心をお持ちいただき、ありがとうございます。                       |                 |                               |
| この画面より、プレエントリーして頂いた方に、<br>マイページのご案内や選考に関する情報をお知らせいたします。 |                 |                               |
| まずは、キャリタス就活2018よりプレエントリーをお願いいたします。                      | 0               |                               |
| お会いできるのを楽しみにしております!                                     |                 |                               |
| DISCO Inc. 採用チーム                                        |                 |                               |
| 会員登録する                                                  | キャリタス就活にログインする  |                               |
| ────────────────────────────────────                    | <b>る質問</b>      |                               |

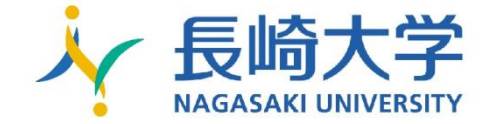

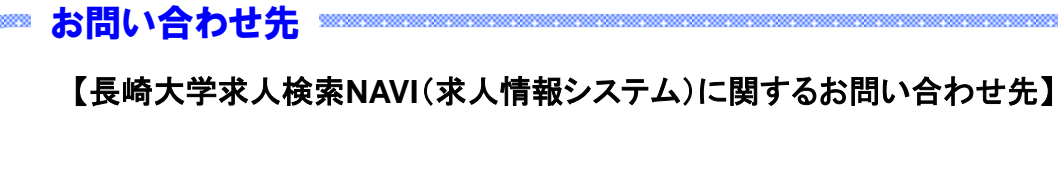

長崎大学キャリア支援センター TEL:095-819-2101 E-mail:<u>syusyoku@ml.nagasaki-u.ac.jp</u> (お問い合わせ受付時間)平日 8:45~18:00